## Οδηγίες ανανέωσης άδειας ασκήσεως επαγγέλματος με πιστωτική κάρτα

Ανοίξετε την ιστοσελίδα του ΠΟΣ στον Browser του υπολογιστή σας, στην διεύθυνση <u>www.dental.org.cy</u>.

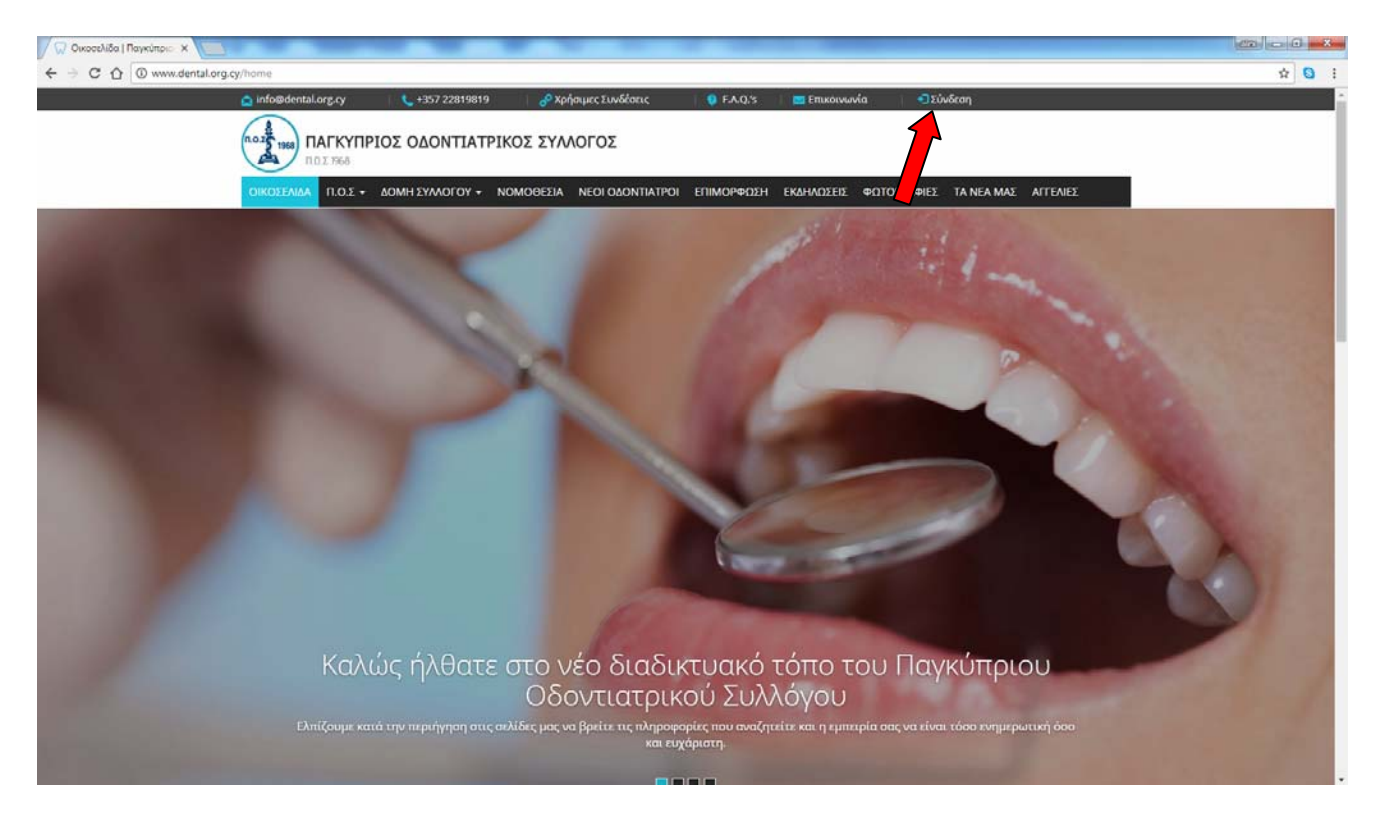

Ακολούθως, συνδεθείτε στον προσωπικό σας λογαριασμό της ιστοσελίδας, πατώντας στο σημείο «Σύνδεση», πάνω δεξιά.

| 🕼 Login   Παγκύπριος Οδο 🗙                     |                                                                       |                                                       |       |
|------------------------------------------------|-----------------------------------------------------------------------|-------------------------------------------------------|-------|
| 🗧 🔆 🔅 🖸 🛈 Mŋ ασφαλής   www.dental.org.cy/login |                                                                       |                                                       | ¥ 🖸 : |
| 🛕 info@dental.org.cy 📞                         | +357 22819819 🥜 Χρήσιμες Συνδέσεις                                    | 🜻 F.A.Q.'S 🔰 Επικοινωνία 📔 🔁 Σύνδιση                  | i i i |
|                                                | ΔΟΝΤΙΑΤΡΙΚΟΣ ΣΥΛΛΟΓΟΣ                                                 |                                                       |       |
| ΟΙΚΟΣΕΛΙΔΑ Π.Ο.Σ - ΔΟΜΗ                        | ΣΥΛΛΟΓΟΥ - ΝΟΜΟΘΕΣΙΑ ΝΕΟΙ ΟΔΟΝΤΙΑΤΡΟ                                  | ΕΠΙΜΟΡΦΩΣΗ ΕΚΔΗΛΩΣΕΙΣ ΦΩΤΟΓΡΑΦΙΕΣ ΤΑ ΝΕΑ ΜΑΣ ΑΓΓΕΛΙΕΣ |       |
|                                                |                                                                       |                                                       |       |
|                                                |                                                                       |                                                       |       |
| 1                                              |                                                                       |                                                       |       |
| Αρχική / Σύνδεση                               |                                                                       |                                                       |       |
|                                                | Σύνδεση<br>Username:<br>Password:<br>Σύλλετση Ξεχάσστε τον κωδικό σας |                                                       |       |
|                                                |                                                                       |                                                       |       |

Τοποθετήστε το Username και password, που σας έχει δοθεί παλαιότερα από τον ΠΟΣ, ή το νέο password, αν το έχετε αλλάξει και πατήστε «Σύνδεση»

Θα ανοίξει ο προσωπικός σας λογαριασμός, στην ιστοσελίδα με τις προσωπικές σας πληροφορίες, όπως φαίνεται πιο κάτω. Ακολούθως, πατήστε στις «Συνδρομές» και θα δείτε τον πίνακα με τις ανανεωμένες συνδρομές των προηγούμενων χρόνων, όπως φαίνεται πιο κάτω.

|                                                              |                            |                                                                       |                                    | and the second second se |
|--------------------------------------------------------------|----------------------------|-----------------------------------------------------------------------|------------------------------------|----------------------------------------------------------------------------------------------------|
| ← → C ① www.dental.org.cy/profile                            |                            |                                                                       |                                    | 야 ☆ 🕄 :                                                                                                    |
| 🔊 Lightblack Page Designer 🔗                                 |                            |                                                                       |                                    |                                                                                                    |
| 🛕 info@dental.org.cy 🔰 📞 +3                                  | 57 22819819 🔰 🥜 Χρήσιμες Σ | ιννδέσεις 🔰 🧛 F.A.Q.'s 🔤 Ει                                           | πικοινωνία                         | οσύνδεση                                                                                                    |
|                                                              |                            | -                                                                     |                                    |                                                                                                    |
|                                                              | ΟΝΤΙΑΤΡΙΚΟΣ ΣΥΛΛΟΙ Ο       | Σ                                                                     |                                    |                                                                                                    |
| 11.0.2 100                                                   |                            |                                                                       |                                    |                                                                                                    |
| ΟΙΚΟΣΕΛΙΔΑ Π.Ο.Σ - ΔΟΜΗ ΣΥ.                                  | ΛΛΟΓΟΥ - ΝΟΜΟΘΕΣΙΑ ΝΕΟΙ    | οδοντιάτροι επιμορφώση εκδην                                          | ΔΣΕΙΣ ΦΩΤΟΓΡΑΦΙΕΣ ΤΑ ΝΕΑ ΜΑΣ ΑΓΤΕ  | ΛΙΕΣ                                                                                                    |
| Αρχική / Σύνδεση / Προσωπικά στ                              | οιχεία                     |                                                                       |                                    |                                                                                                    |
|                                                              |                            |                                                                       |                                    |                                                                                                    |
|                                                              | Ποοσωπικές                 | Πλήσοφορίες                                                           |                                    |                                                                                                    |
| ΣΕΛΙΟΕς                                                      | - Προσωπικές               | Γιλι μοφοριες                                                         |                                    |                                                                                                    |
| > Προσωπικά Στοιχεία                                         | Ονοματεπώνυμο              | _                                                                     | _                                  |                                                                                                    |
| Συνδρομές                                                    | Διεύθυνση                  |                                                                       |                                    |                                                                                                    |
|                                                              | Τ.Κώδικας                  | _                                                                     |                                    |                                                                                                    |
| Αρχεία                                                       | Τηλ.Εργασίας               |                                                                       |                                    |                                                                                                    |
| > Αλλαγή Συνθηματικού                                        | Φαξ<br>Μόρια Τοιετίας      |                                                                       |                                    |                                                                                                    |
| ) Ιστορικό Πληρωμών                                          | Μόρια Τρέχ. Χρονιάς        |                                                                       |                                    |                                                                                                    |
|                                                              |                            |                                                                       |                                    |                                                                                                    |
|                                                              | Αίτηση Αλλαγής Εκτύ        | πωση Άδειας                                                           |                                    |                                                                                                    |
|                                                              |                            |                                                                       |                                    |                                                                                                    |
| Stowed a Forward and an                                      |                            |                                                                       |                                    |                                                                                                    |
|                                                              |                            | 2000 BACK AVE - 100 - 740-5                                           |                                    | <u> </u>                                                                                                    |
| Παγκύπριος Οδοντιατρικός Σύλλογος                            | ☐ +357 22819819            | Pancyprian Dental Association                                         | Ηλεκτρονική Διεύθυνση:             | -                                                                                                    |
| Λεωφόρος 28ης Οκτωβρίου 1<br>Ένανμη Ρυσίροςς Contor, Plack P | H +357 22819815            | 1, 28th October Avenue Egkomi<br>Business Conter, Block B. Office 205 | Enter a valid email address Υποβολ | <u>1</u>                                                                                                    |
| Γραφείο 205                                                  |                            | Business Center, block b Office 205                                   |                                    |                                                                                                    |
| Τ.Κ. 2414, Έγκωμη Λευκωσια Κυπρος                            | cda@cytanet.com.cy         | P.C. 2414, Egkomi Nicosia Cyprus                                      |                                    |                                                                                                    |
| Ακολουθήστε μας σε κοινωνικά δίκτυα:                         |                            |                                                                       |                                    |                                                                                                    |
|                                                              |                            |                                                                       |                                    |                                                                                                    |
| J 🕻 🕻 gateway 🛛 🗤 🕰                                          | ee ee                      |                                                                       |                                    |                                                                                                    |
| All Rights Reserved. Copyright 2017 Te                       |                            |                                                                       | Desig                              | n by: LightBlack                                                                                                    |

Στο σημείο αυτό, πατήστε «Ανανέωση», για να σας ανοίξει το παράθυρο ανανέωσης της άδειας. Κάντε κλικ στο «Υποβολή», όπως φαίνεται πιο κάτω.

| / 💭 Συνδρομές   Παγκύπριο: 🗙                                                |                                          |                                                                      |                             |                       |     |
|-----------------------------------------------------------------------------|------------------------------------------|----------------------------------------------------------------------|-----------------------------|-----------------------|-----|
| ← → C ① www.dental.org.cy/subscriptions                                     |                                          |                                                                      |                             |                       | ☆ 😡 |
| 🔁 Lightblack Page Designer 🛷                                                |                                          |                                                                      |                             |                       |     |
| 👝 info@dental.org.cy 🔰 🐛 +3                                                 | 57 22819819 🦳 🧬 Χρήσιμες Συνδές          | σεις 🔰 🧛 F.A.Q.'s 🔰 🚾 Επυ                                            | ικοινωνία                   | 💽 Αποσύνδεση          |     |
|                                                                             | ΟΝΤΙΑΤΡΙΚΟΣ ΣΥΛΛΟΓΟΣ                     |                                                                      |                             |                       |     |
| ΟΙΚΟΣΕΛΙΔΑ Π.Ο.Σ - ΔΟΜΗ ΣΥ                                                  | γλλογού - Νομοθέσια Νέοι όδοι            | ΝΤΙΑΤΡΟΙ ΕΠΙΜΟΡΦΩΣΗ ΕΚΔΗΛΩ                                           | ΣΕΙΣ ΦΩΤΟΓΡΑΦΙΕΣ ΤΑ ΝΕΑ     | ΜΑΣ ΑΓΓΕΛΙΕΣ          |     |
| Αρχική / Σύνδεση / Συνδρομές                                                |                                          |                                                                      |                             |                       |     |
| Σελίδες                                                                     | Συνδρομές                                |                                                                      |                             |                       |     |
| > Προσωπικά Στοιχεία                                                        | Package                                  | Valid From Expl                                                      | pires On Status Price       |                       |     |
| > Συνδρομές                                                                 | 'Αδεια ασκήσεως επαγγέλματος             | 01-01-2017 31-1                                                      | 12-2017 Active 130.00       | Ανανέωση              |     |
| » Αρχεία                                                                    |                                          |                                                                      |                             |                       |     |
| > Αλλαγή Συνθηματικού                                                       |                                          |                                                                      |                             |                       |     |
| » Ιστορικό Πληρωμών                                                         |                                          |                                                                      |                             |                       |     |
|                                                                             |                                          |                                                                      |                             |                       |     |
| Στοιχεία Επικοινωνίας                                                       |                                          |                                                                      | Εγγραφή στη λίστα Νε        | ewsletter             |     |
| Παγκύπριος Οδοντιατρικός Σύλλογος                                           | <b>☐</b> +357 22819819                   | Pancyprian Dental Association                                        | Ηλεκτρονική Διεύθυνση:      |                       |     |
| Λεωφόρος 28ης Οκτωβρίου 1<br>Έγκωμη Business Center, Block B<br>Γραφείο 205 | 급 +357 22819815                          | 1, 28th October Avenue Egkomi<br>Business Center, Block B Office 205 | Enter a valid email address | Υποβολή               |     |
| τρώμειο 205<br>Τ.Κ. 2414, Έγκωμη Λευκωσία Κύπρος                            | info@dental.org.cy<br>cda@cytanet.com.cy | P.C. 2414, Egkomi Nicosia Cyprus                                     |                             |                       |     |
| Ακολουθήστε μας σε κοινωνικά δίκτυα:                                        |                                          |                                                                      |                             |                       |     |
| JCC gateway VISA VISA                                                       | <b>1</b>                                 |                                                                      |                             |                       |     |
| All Rights Reserved. Copyright 2017                                         | erms of Use Privacy Policy               |                                                                      |                             | Design by: LightBlack |     |

| 😡 Συνδρομές   Παγκύπριος 🗙 🦲 |                             |                        |                      |                         |                          |                  | acx – D × |
|------------------------------|-----------------------------|------------------------|----------------------|-------------------------|--------------------------|------------------|-----------|
| ← → C ☆ ③ www.dental.org.    | .cy/subscriptions           |                        |                      |                         |                          |                  | ☆ 🕃 :     |
| 🔝 Lightblack Page Designer 🥒 | 🚖 info@dental.org.cy 💦 🐛 +3 | 57 22819819            | 🧬 Χρήσιμες Συνδέσεις | 🌒 F.A.Q./s 🔤 Emu        | κοινωνία                 | 🕞 Αποούνδεση     |           |
|                              |                             | ΟΝΤΙΑΤΡΙΚΟΣ            | ΣΥΛΛΟΓΟΣ             |                         |                          |                  |           |
|                              | ΟΙΚΟΣΕΛΙΔΑ Π.Ο.Σ - ΔΟΜΗ ΣΥ  |                        |                      |                         |                          | ΝΕΑ ΜΑΣ ΑΓΤΕΛΙΕΣ |           |
|                              | Αρχική Σύνδεση Συνδρομές    |                        |                      |                         |                          |                  |           |
|                              |                             |                        |                      |                         |                          |                  |           |
|                              | Σελίδες                     | Συνδρ                  | ομές                 |                         |                          |                  |           |
|                              | » Προσωπικά Στοιχεία        | Package                |                      | Valid From Expl         | res On Status Price      |                  |           |
|                              |                             | 'Αδεια ασκήσ           | Renew Subscription   | C                       | 2017 Active 130.00       | Ανανέωση         |           |
|                              | > Αρχεία                    |                        | Renew Subscription   |                         |                          |                  |           |
|                              | > Αλλαγή Συνθηματικού       |                        |                      |                         |                          |                  |           |
|                              | » Ιστορικό Πληρωμών         |                        |                      |                         |                          |                  |           |
|                              |                             |                        |                      |                         |                          |                  |           |
|                              |                             |                        |                      |                         |                          |                  |           |
|                              |                             |                        |                      | Υποβολή Ακύρωση         | Εγγραφή στη λίστ         |                  |           |
|                              |                             | <b>⊒</b> +357 22819819 | 2                    | rian Dental Association | Ηλεκτρονική Διεύθυνση:   |                  |           |
|                              |                             |                        | 28th<br>Jusini       |                         | Enter a valid email addr | ess Υποβολή      |           |
|                              |                             |                        | cy P.C. 24           |                         |                          |                  |           |
|                              |                             |                        |                      |                         |                          |                  |           |
|                              | JCC gateway VISA VISA       |                        |                      |                         |                          |                  |           |
|                              |                             |                        |                      |                         |                          |                  |           |

Θα μεταφερθείτε στην ιστοσελίδα της JCC Gateway, όπου πρέπει να συμπληρώσετε τα στοιχεία της πιστωτικής σας κάρτας (αριθμό, ημερομηνία λήξης και τριψήφιο κωδικό ασφαλείας) και πατήστε «Submit», όπως φαίνεται πιο κάτω. Ακολουθήστε τις οδηγίες ολοκλήρωσης της πληρωμής όπως αυτές ορίζονται από την JCC και την τράπεζα με την οποία συνεργάζεστε.

| 1CC Payment Gateway - X                                                                                                    |         |
|----------------------------------------------------------------------------------------------------|---------|
| ← → C 🏠 a JCC PAYMENT SYSTEMS LTD [CY]   https://jccpg.jccsecure.com/EcomPayment/RedirectAuthLink                                        | ⊠ ☆ 🕃 : |
|                                                                                                    |         |
| If the transaction is approved, a purchase for 130.00 EUR will appear in your bank statement under<br>the name CYPRUS DENTAL ASSOCIATION |         |
| VISA 🥌                                                                                                    |         |
| Card Number : □<br>Expiry Date (Month / Year) : 12 ▼ 17 ▼<br>CVV2/CSC : □                                                                |         |
| SUBMIT                                                                                                    |         |
| Cancel and return to Merchant's website Verified by MasterCard.                                                                          |         |
| VIJA Securicoe.                                                                                                    |         |
| Session Timeout 04:55 Secured by TrustWave Trusted Commercer 2017:12:05 Circle to Validate                                               |         |
|                                                                                                    |         |
|                                                                                                    |         |
|                                                                                                    |         |

Σε κάποια σημεία πιθανόν ο υπολογιστής να καθυστερεί την ολοκλήρωση της συναλλαγής μέχρι να επιβεβαιωθούν τα στοιχεία σας από την JCC και την τράπεζα σας. <u>ΣΕ ΚΑΜΙΑ ΠΕΡΙΠΤΩΣΗ ΜΗΝ ΚΛΕΙΣΕΤΕ ΤΟΝ BROWSER ΣΑΣ ΣΕ ΑΥΤΟ</u> <u>ΤΟ ΣΤΑΔΙΟ.</u> Αφού επιβεβαιωθούν τα στοιχεία της πιστωτικής σας κάρτας από την JCC, θα μεταφερθείτε πίσω στην ιστοσελίδα του ΠΟΣ, με το αποτέλεσμα της ανανέωσης, όπως φαίνεται πιο κάτω.

| 🕢 🖓 Ανανέωση Συνδρομής 🛛 🗙 📃            |                                                        |                                          |                    |                                                |                   |                   |               |                       | alex 🛛 🗕 🗖 🗖 | y x |
|-----------------------------------------|--------------------------------------------------------|------------------------------------------|--------------------|------------------------------------------------|-------------------|-------------------|---------------|-----------------------|--------------|-----|
|                                         | ental.org.cy/subscriptionresults?s                     | id=F91BA79F3980FF2F7                     | 72ADE3DCB1A1B9B0   |                                                |                   |                   |               |                       | ☆            | 9 : |
| 🕒 Lightblack Page Designer 🚀<br>🋕 info@ | @dental.org.cy 🛛 🔍 +35                                 | 7 22819819 🔰 🥜                           | Χρήσιμες Συνδέσεις | 😲 F.A.Q.'s                                     | 🔄 🧮 Επικοινω      | via               |               | 💽 Αποσύνδεση          |              |     |
| , decon                                 | 1968<br>ΠΑΓΚΥΠΡΙΟΣ ΟΔΟ<br>Π.Ο.Σ 1968                   | ΟΝΤΙΑΤΡΙΚΟΣ ΣΥ                           | ΥΛΛΟΓΟΣ            |                                                |                   |                   |               |                       |              |     |
| οικοΣ                                   | ΣΕΛΙΔΑ Π.Ο.Σ <del>-</del> ΔΟΜΗ ΣΥΛ                     |                                          | NEOLOBON HAL       | ςπιμορφωση                                     | εκδηνώσεις        | ΦΩΤΟΓΡΑΦΙΕΣ       | ΤΑ ΝΕΑ ΜΑΣ    | ΑΓΓΕΛΙΕΣ              |              |     |
| Σελίδα                                  | Ες<br>ωπικά Στοιχεία                                   | . 0                                      | Renewal Succe      | ssful                                          |                   |                   |               |                       |              |     |
| » Συνδρ                                 | οομές                                                  |                                          |                    |                                                |                   |                   |               |                       |              |     |
| » Αρχεία                                | a                                                      |                                          |                    |                                                |                   |                   |               |                       |              |     |
| <b>&gt;</b> Αλλαγ                       | /ή Συνθηματικού                                        |                                          |                    |                                                |                   |                   |               |                       |              |     |
| > Ιστορι                                | ικό Πληρωμών                                           |                                          |                    |                                                |                   |                   |               |                       |              |     |
|                                         |                                                        |                                          |                    |                                                |                   |                   |               |                       |              |     |
|                                         |                                                        |                                          |                    |                                                |                   |                   |               |                       |              |     |
| Στοιχε                                  | εία Επικοινωνίας                                       |                                          |                    |                                                |                   | Εγγραφή στη       | λίστα Newsle  | tter                  |              |     |
| Παγκύπ                                  | ριος Οδοντιατρικός Σύλλογος                            | 🖬 +357 22819819                          | Pancy              | prian Dental Associat                          | ion               | Ηλεκτρονική Διεύθ | θυνση:        |                       |              |     |
| Λεωφόρ<br>Έγκωμη<br>Γοργικία            | ος 28ης Οκτωβρίου 1<br>Business Center, Block B<br>205 | <b>☐</b> +357 22819815                   | 1, 28ti<br>Busin   | h October Avenue Egk<br>ess Center, Block B Of | komi<br>ffice 205 | Enter a valid ema | il address Yr | τοβολή                |              |     |
| т.К. 241-                               | 4, Έγκωμη Λευκωσία Κύπρος                              | info@dental.org.cy<br>cda@cytanet.com.cy | P.C. 2             | 414, Egkomi Nicosia C                          | Syprus            |                   |               |                       |              |     |
| Ακολουξ                                 | θήστε μας σε κοινωνικά δίκτυα:                         |                                          |                    |                                                |                   |                   |               |                       |              |     |
| JC                                      | 🖥 gateway 🛛 🔽 🔤                                        |                                          |                    |                                                |                   |                   |               |                       |              |     |
| All Right                               | ts Reserved. Copyright 2017                            |                                          |                    |                                                |                   |                   |               | Design by: LightBlack |              |     |

Στην συνέχεια, πατώντας στο σημείο «Προσωπικά Στοιχεία», ανοίγει η κάρτα των προσωπικών σας στοιχείων, όπου υπάρχει επιλογή για εκτύπωση της άδειας ασκήσεως επαγγέλματος στον προσωπικό σας εκτυπωτή.

| 😡 Προσωπικά Στοιχεία   Π 🗙 🔪 |                                                                             |                                          |                                                                      |                             |                       | alex 🗕 🗖 🔜 |
|------------------------------|-----------------------------------------------------------------------------|------------------------------------------|----------------------------------------------------------------------|-----------------------------|-----------------------|------------|
| + -> C Δ 🔒 Ασφαλές   Η       | https://www.dental.org.cy/profile                                           |                                          |                                                                      |                             |                       | ☆ 🕄        |
| Lightblack Page Designer 💋   | ,                                                                           |                                          |                                                                      |                             |                       |            |
|                              | 🛕 info@dental.org.cy 👘 📞 +:                                                 | 357 22819819 🦳 🥜 Χρήσιμες Σι             | υνδέσεις 🛛 👰 F.A.Q.'s 📄 🔤 Επυ                                        | κοινωνία                    | 💽 Αποσύνδεση          |            |
|                              |                                                                             | ΟΝΤΙΑΤΡΙΚΟΣ ΣΥΛΛΟΓΟ                      | Σ                                                                    |                             |                       |            |
|                              | ΟΙΚΟΣΕΛΙΔΑ Π.Ο.Σ - ΔΟΜΗ Σ                                                   | γλλογού - Νομοθέσια Νεοί (               | ΟΔΟΝΤΙΑΤΡΟΙ ΕΠΙΜΟΡΦΩΣΗ ΕΚΔΗΛΩ                                        | ΣΕΙΣ ΦΩΤΟΓΡΑΦΙΕΣ ΤΑ ΝΕΑ Μ   | ΜΑΣ ΑΓΤΕΛΙΕΣ          |            |
|                              | Αρχική / Σύνδεση / Προσωπικά σ                                              | τοιχεία                                  |                                                                      |                             |                       |            |
|                              | 200 - 1000001                                                               |                                          |                                                                      |                             |                       |            |
|                              | Σελίδες                                                                     | Ι Ιροσωπικες Ι                           | Ιληροφοριες                                                          |                             |                       |            |
|                              | > Προσωπικά Στοιχεία                                                        | Ονοματεπώνυμο<br>Ειδικότητα              |                                                                      |                             |                       |            |
|                              | Συνδρομές                                                                   | Διεύθυνση                                |                                                                      |                             |                       |            |
|                              | » Αρχεία                                                                    | Τ.Κώδικας<br>Τηλ Εργασίας                |                                                                      |                             |                       |            |
|                              | > Αλλαγή Συνθηματικού                                                       | Φαξ                                      |                                                                      |                             |                       |            |
|                              | » Ιστορικό Πληρωμών                                                         | Μορια Τριετιας<br>Μόρια Τρέχ. Χρονιάς    |                                                                      |                             |                       |            |
|                              |                                                                             | Αίτηση Αλλανής Εκτύ                      | πωση Άδειας                                                          |                             | ]                     |            |
|                              |                                                                             |                                          |                                                                      |                             |                       |            |
|                              |                                                                             |                                          |                                                                      |                             |                       |            |
|                              | Στοιχεία Επικοινωνίας                                                       |                                          |                                                                      | Εγγραφή στη λίστα Νev       | wsletter              |            |
|                              | Παγκύπριος Οδοντιατρικός Σύλλογος                                           | ₩ +357 22819819                          | Pancyprian Dental Association                                        | Ηλεκτρονική Διεύθυνση:      |                       |            |
|                              | Λεωφόρος 28ης Οκτωβρίου 1<br>Έγκωμη Business Center, Block B<br>Γραφείο 205 | ⊑ +357 22819815                          | 1, 28th October Avenue Egkomi<br>Business Center, Block B Office 205 | Enter a valid email address | Υποβολή               |            |
|                              | Τ.Κ. 2414, Έγκωμη Λευκωσία Κύπρος                                           | info@dental.org.cy<br>cda@cytanet.com.cy | P.C. 2414, Egkomi Nicosia Cyprus                                     |                             |                       |            |
|                              | Ακολουθήστε μας σε κοινωνικά δίκτυα                                         |                                          |                                                                      |                             |                       |            |
|                              | JFF gateway VISA VISA                                                       |                                          |                                                                      |                             |                       |            |
|                              | All Rights Reserved. Copyright 2017                                         |                                          |                                                                      |                             | Design by: LightBlack |            |

Στο email σας, θα βρείτε email, με το τιμολόγιο της συναλλαγής, το οποίο πρέπει να αποστείλετε με email (<u>cda@cytanet.com.cy</u> ή <u>info@dental.org.cy</u>) ή FAX (22819815), στον ΠΟΣ.